# Procédure d'installation et de mise a jour des librairies P-CAD.

Version : V2 Date : 29/08/2006

Les étapes suivantes vont vous permettre soit d'installer (Chapitre I) soit de mettre à jour les librairies P-CAD 200n sur votre disque dur dans *c:\Program Files\P-CAD 200n\Lib\CernLib* (*Chapitre II*).

**I>Première installation.** 

II> Mise à jour des librairies.

Contact: Jean-Louis.Chouvet@cern.ch Bureau d'études TS/DEM/BE Batiment 301/1-007

Création de composants P-cad : electronics-components-pcad@cern.ch

## I > Première installation des librairies P-Cad 200n.

La procédure qui suit va vous permettre d'installer les librairies P-CAD sur votre propre disque dur dans le répertoire *c:\Program Files\P-CAD 200n\Lib\CernLib*.

1- Fermer toutes les applications P-CAD (schematic, PCB, etc...) si celles ci sont ouvertes.

2- Dans le menu Start cliquer Start/All Programs/P-Cad 2004/UPDATE CERN LIBRAIRIES.

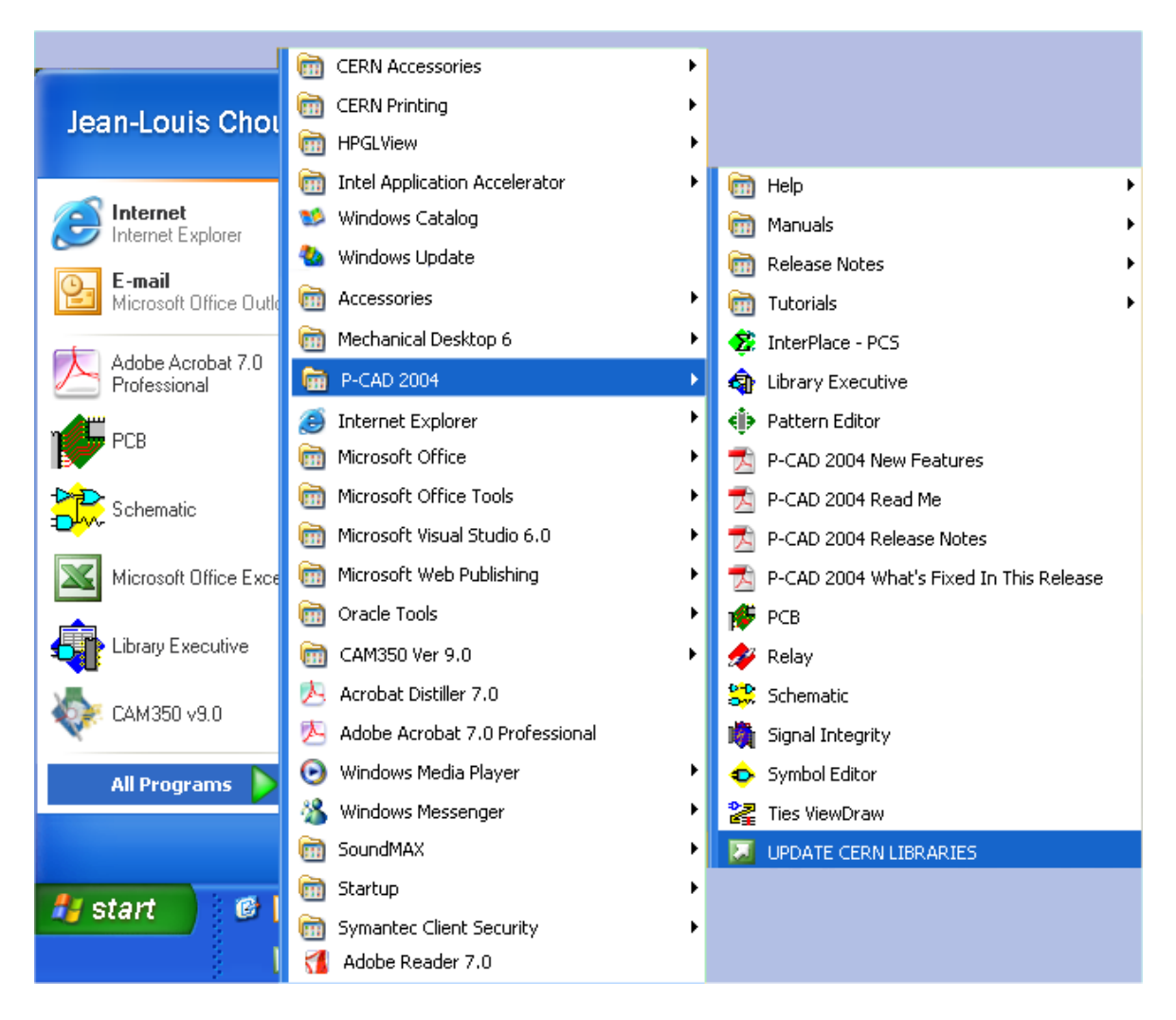

**3-** Une fenêtre vous donne la version actuelle des librairies et vous demande si vous voulez continuer. Cliquez sur le bouton *yes* et attendez que la fenêtre vous disant que l'installation est complète apparaisse avant de passer à la suite.

| PCAD 2002 CERN Library 88 |                                                                                                    |  |  |  |  |
|---------------------------|----------------------------------------------------------------------------------------------------|--|--|--|--|
| •                         | The old version 83 of PCAD 2002 CERN Library has been detected.<br>The version 88 will be installed automatically. |  |  |  |  |
|                           | To start the reinstallation the answer is YES,<br>if NO, the same reminder will be in next Log On.                 |  |  |  |  |
|                           | Yes No                                                                                                    |  |  |  |  |

| PCAD 2002 CERN                                       | Library 88 | × |  |  |
|------------------------------------------------------|------------|---|--|--|
| The PCAD 2002 CERN Library installation is finished. |            |   |  |  |
|                                                      | ОК         |   |  |  |
|                                                      |            |   |  |  |

Les librairies P-cad se trouvent maintenant sur votre disque c dans les répertoires : c:\Program Files\P-CAD 200n\Lib\CernLib .

#### 4- Ouvrir P-CAD Schématique.

5- Lancer Windows explorer en cliquant avec le bouton droit de la souris sur le bouton start.

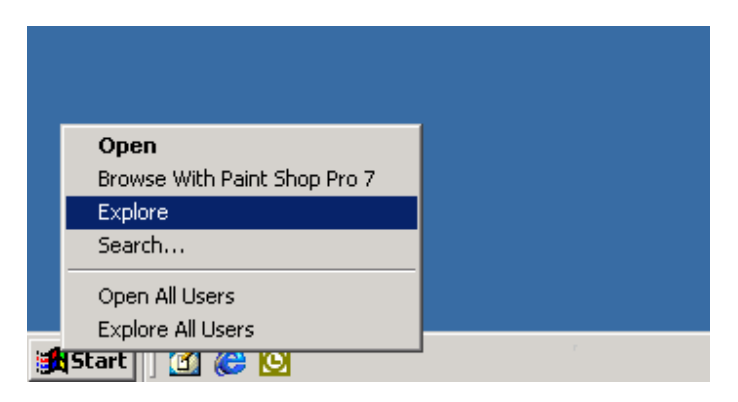

6- Redimensionner les fenêtres de Windows explorer et de P-CAD schematic de manière a avoir les deux cotes a cote à l'écran. Avec explorer aller dans le répertoire c:\Program Files\P-CAD 200n\Lib\CernLib .

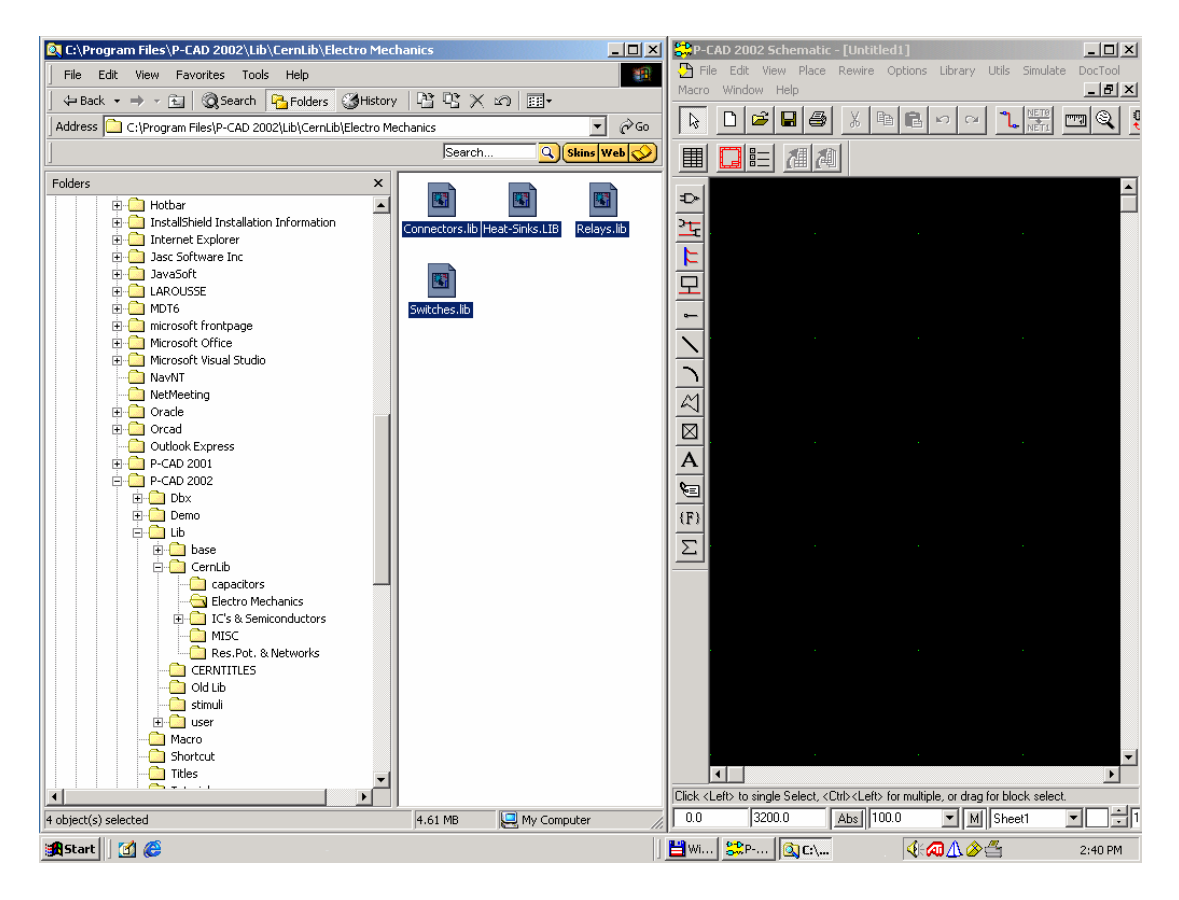

7- Pour chaques répertoires sélectionner toutes les librairies et faites les glisser vers la fenêtre P-CAD.

Basculer sur la fenêtre P-CAD, puis dans le menu *Library* cliquez sur *Setup*. Vous devez avoir la liste de toutes les librairies que vous avez installées que que vous allez pouvoir utiliser pour vos nouveaux projets.

Fin de l'installation.

### II> Mise à jour des librairies P-Cad 200n.

La procédure qui suit va vous permettre mettre à jour les librairies P-CAD sur votre propre disque dur dans le répertoire *c:\Program Files\P-CAD 200n\Lib\CernLib*.

Avant toutes choses, **vous devez être sur** que les librairies que vous utilisez actuellement sont bien celles qui se trouvent dans les répertoires *c:\Program Files\P-CAD 200n\Lib\CernLib*. Dans le cas ou vous utiliseriez les librairies directement sur le réseau vous bloquez la mise à jour pour tous les autres utilisateurs. **Vous ne devez absolument pas utiliser les librairies directement sur le réseau. Si vous avez un doute** suivez les étapes ci-dessous **sinon** passer directement a **l'étape 4**.

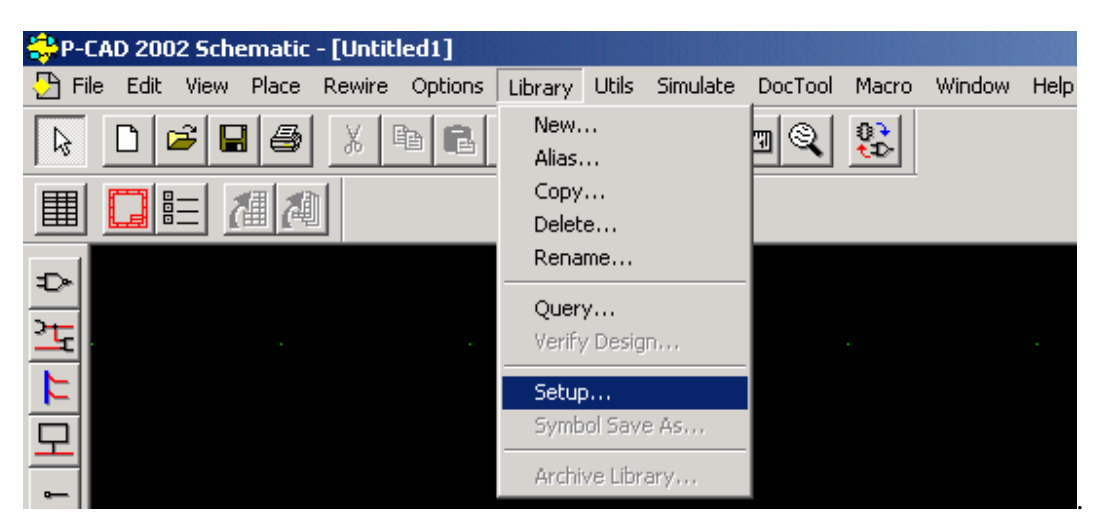

1- Ouvrir PCAD-SCH puis dans le menu Library cliquer sur Setup

2- Sélectionnez et effacez une à une les librairies avec le bouton Delete.

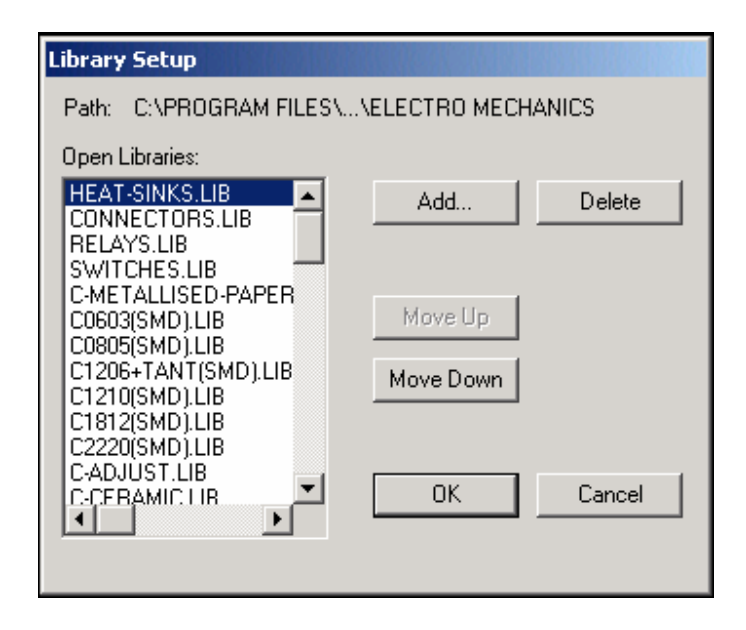

Une fois la fenêtre Open Librairies vide cliquez sur OK et gardez P-CAD SCH ouvert.

3- Recommencer les mêmes opérations avec P-CAD PCB.

4- Fermer toutes les applications P-CAD (schematic, PCB, etc....) si celles ci sont ouvertes.

**5-** Vérifier que les fichiers sch.exe ou pcb.exe ne sont pas restés actifs. Pour cela appuyer simultanément sur les touche *Alt+Ctrl+Del* puis cliquer sur *Task Manager* et sélectionner l'onglet *Processes* et vérifier dans la liste que sch et pcb.exe n'y soient pas. Si c'est le cas sélectionner le fichier et cliquer sur le bouton *End Task*.

6- Dans le menu Start cliquer Start/All Programs/P-Cad 2004/UPDATE CERN LIBRAIRIES.

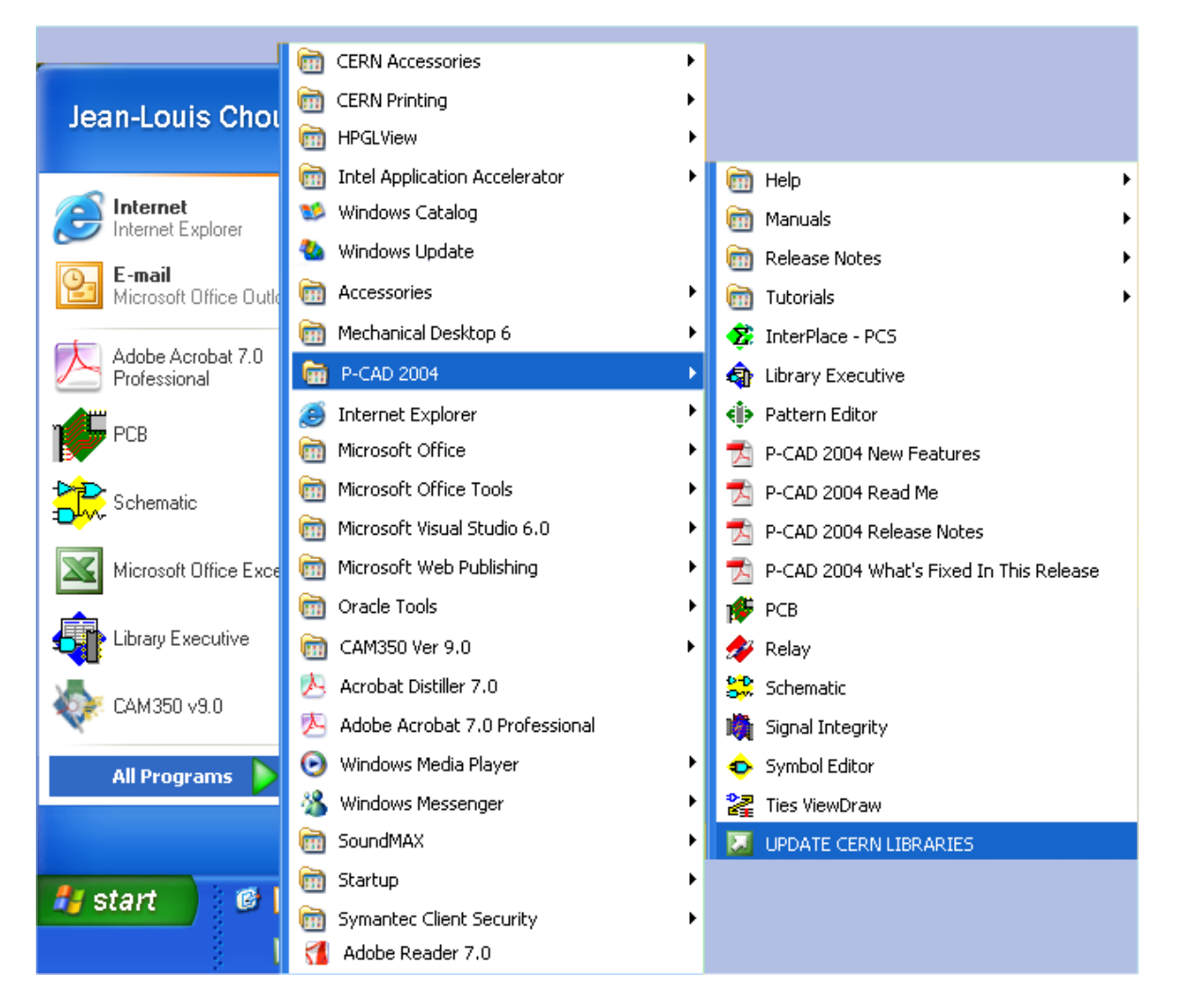

7- Une fenêtre vous donne la version actuelle des librairies et vous demande si vous voulez continuer. Cliquez sur le bouton *yes* et attendez que la fenêtre vous disant que l'installation est complète apparaisse avant de passer à la suite.

| PCAD 2002 0    | CERN Library 88                                                                                                    |                           |
|----------------|----------------------------------------------------------------------------------------------------|---------------------------|
| Tr<br>Tr<br>if | he old version 83 of PCAD 2002 CERN Library has been detected.<br>he version 88 will be installed automatically.<br>o start the reinstallation the answer is YES,<br>NO, the same reminder will be in next Log On. | PCAD 2002 CERN Library 88 |

Les librairies cern se trouvent maintenant sur votre disque c dans les répertoires : c:\Program Files\P-CAD 200n\Lib\CernLib .

### Fin de la mise a jour.